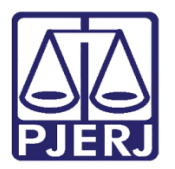

Dica de Sistema

# **Incidente Sem Efeito**

PROJUDI – Módulo Funcionário VEP

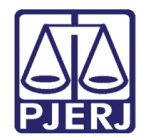

# SUMÁRIO

| 1. | Intr | odução                       | . 3 |
|----|------|------------------------------|-----|
| 2. | Inci | idente Sem Efeito            | .4  |
|    | 2.1  | Lançar Incidente Sem Efeito  | .4  |
|    | 2.2  | Remover Incidente Sem Efeito | . 9 |
| 3. | Hist | tórico de Versões            | 11  |

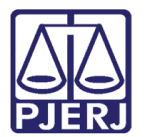

# Sistema ou Funcionalidade

## 1. Introdução

Dica para auxiliar os usuários sobre as alterações que entraram em produção no dia 29/08/2016, na versão 2.1.47 do sistema PROJUDI.

Trata-se da criação do Incidente Sem Efeito, que torna nulo os efeitos de outro incidente.

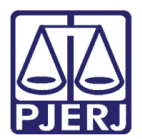

## 2. Incidente Sem Efeito

O incidente sem Efeito foi criado para tornar outro incidente, lançado anteriormente, sem efeito. Ou seja, ele funcionará como se o incidente que está sendo tornado sem efeito nunca tivesse sido lançado.

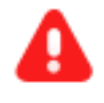

**ATENÇÃO:** É importante não excluir um incidente já lançado, e sim, lançar o "Sem Efeito", para manter o histórico do apenado.

### 2.1 Lançar Incidente Sem Efeito

Após acessar o processo que deseja conceder um incidente, vá na aba **Incidentes Concedidos** e clique no botão **Adicionar**.

| Projudi - Processo Eletrônico do Judiciário do Rio de Janeiro                                                                                                    |            | ER JUDICIÁRIO<br>DO DO RIO DE JANEIRO |
|----------------------------------------------------------------------------------------------------|------------|---------------------------------------|
| Inicio Processos Intimações Decurso de Prazo Análise de Juntadas Audiências Cumprimentos Minutas Relatórios,Estatísticas Cadastro Outros                                                                                                    |            |                                       |
| :: Usuário: mb biária) Atuação: Vara de Execuções Penais - Cartório de Réu Preso e Cartório de Livramento Condicional Data: 13/09/2016 09:57 Expira em: 52 min                                                                                                    | Q Processo | <i>_∂</i> Histórico X Sair            |
| Execução .8.19.0001 🏫 - (1349 dia(s) em tramitação)                                                                                                    |            |                                       |
| Námero Físico Antigo:                                                                                                    |            |                                       |
| Sentenciado: 🖋 DANIELE NAZ sstrado)                                                                                                    |            |                                       |
| Classe Processual: 386 - Execução da Pena                                                                                                    |            |                                       |
| Assunto Principal: 7791 - Pena Privativa de Liberdade                                                                                                    |            |                                       |
| Assuntos Secundários: 7792 - Pena de Multa                                                                                                    |            |                                       |
| Rivel de signic : « Publico D                                                                                                    |            |                                       |
|                                                                                                    |            |                                       |
| Stuacă:                                                                                                    |            |                                       |
|                                                                                                    |            |                                       |
| Pendéncias                                                                                                    |            |                                       |
| Incidentes de Ofício: « Instaurar Incidente de Ofício (Progressão p/ semiaberto) expirado em 14/11/2015                                                                                                    |            |                                       |
| Análise de Juntadas: « Analisar Juntada de 02/09/2016: JUNTADA DE PETIÇÃO DE CUMPRIMENTO DE INTIMAÇÃO                                                                                                    |            |                                       |
| √ Analisar Juntada de 01/06/2016: JUNTADA DE PETIÇÃO DE INCIDENTE DE EXECUÇÃO PENAL                                                                                                    |            |                                       |
|                                                                                                    |            |                                       |
| Pedido Incidental Juntar Documento Peticionar                                                                                                    | Navegar    | Voltar                                |
| Dados da Execução         Partes         Movimentações         Processos Criminais (1)         Eventos (1)         Incidentes Concedidos (1)         Incidentes Não-Concedidos (0)         Incidentes Pendentes (0)                                                                                                    |            |                                       |
| Realizar Incidentes: CITOUE AQUE PARA SELECTONAR                                                                                                    |            |                                       |
|                                                                                                    |            |                                       |
| 1 registro(s) encontrado(s), exibindo de 1 até 1                                                                                                    |            | 44 4 1 ▷ ▷▷                           |
| Nº do Incidente Tipo do Incidente Complemento Data de Referência Data de Autuação Petição Data de Decisão                                                                                                    | Juiz       | Situação                              |
| P 1468727     P 1468727     P 146872     P 1468727     P 146872     P 146872     P 146872     P 146872     P 146872     P 146872     P 146872     P 146872     P 146872     P 146872     P 14687     P 14687 |            | ATIVO                                 |
|                                                                                                    |            | Adicionar                             |

Figura 1 – Adicionar Incidente.

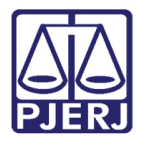

Na janela de **Seleção de Tipos de Incidentes** escolha o incidente **Sem Efeito** e clique em **Novo Incidente**.

|            | Descrição                                                             |
|------------|-----------------------------------------------------------------------|
| 0          | ADEQUAÇÃO                                                             |
| $\odot$    | ALTERAÇÃO DE DATA-BASE DE PROGRESSÃO DE REGIME/LIVRAMENTO CONDICIONAL |
| $\odot$    | ALTERAÇÃO DE LOCAL DE CUMPRIMENTO DE PENA                             |
| $\odot$    | COMUTAÇÃO                                                             |
| $\odot$    | DIAS PERDIDOS NA REMIÇÃO                                              |
| $\odot$    | EXTINÇÃO                                                              |
| $\bigcirc$ | FIXAÇÃO/HARMONIZAÇÃO/ALTERAÇÃO DE REGIME                              |
| $\odot$    | HOMOLOGAÇÃO DE FALTA GRAVE                                            |
| $\bigcirc$ | INDULTO                                                               |
| $\odot$    | LIBERDADE VIGIADA                                                     |
| $\bigcirc$ | LIVRAMENTO CONDICIONAL                                                |
| $\odot$    | MEDIDA DE SEGURANÇA                                                   |
| $\bigcirc$ | OUTROS                                                                |
| $\odot$    | PRISÃO DOMICILIAR                                                     |
| $\bigcirc$ | RECONSIDERAÇÃO                                                        |
| $\odot$    | RECURSO DE AGRAVO                                                     |
| $\bigcirc$ | REMIÇÃO                                                               |
| $\odot$    | REVOGAÇÃO                                                             |
| $\bigcirc$ | SAÍDA TEMPORÁRIA                                                      |
| ۲          | SEM EFEITO                                                            |
| $\odot$    | SOMATÓRIO DAS PENAS                                                   |
| $\odot$    | SURSIS                                                                |
| $\bigcirc$ | SUSPENSÃO                                                             |
| $\odot$    | TRABALHO EXTERNO                                                      |
| $\bigcirc$ | TÉRMINO DE PENA                                                       |
| $\bigcirc$ | UNIFICAÇÃO                                                            |
|            | Novo Incidente Cancelar                                               |

Figura 2 – Seleção de Incidente

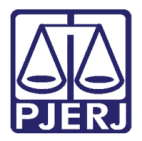

Após a seleção do incidente **Sem Efeito**, o sistema abrirá a tela **Cadastro de Sem Efeito**, conforme próxima imagem. Preencha todos os dados obrigatórios, sinalizados por \* ao lado do campo e, se necessário, os campos opcionais. Por fim, selecione o incidente lançado anteriormente que receberá o Sem Efeito, gravando em seguida através do botão **Salvar**.

| Internet perce                                                                                                    | suals                                                                                                    |                                                          |                                                         |                 |                  |
|----------------------------------------------------------------------------------------------------|----------------------------------------------------------------------------------------------------|----------------------------------------------------------|---------------------------------------------------------|-----------------|------------------|
| niorniações proces                                                                                                   | 550015                                                                                                    | Hoston Hoston                                            | 111211                                                  |                 |                  |
| lasse Processual: 366 - Execu                                                                                        | ão da Pena                                                                                                    |                                                          |                                                         |                 |                  |
| ssunto Principal: 7791 - Pena                                                                                        | Privativa de Liberdade                                                                                                    |                                                          |                                                         |                 |                  |
| Rév: •                                                                                                    |                                                                                                    | CPF/CNP1: Não C                                          |                                                         |                 |                  |
| Informações Gerais                                                                                                   |                                                                                                    |                                                          |                                                         |                 |                  |
| * Informação<br>Petição:                                                                                             | les obrigatórias                                                                                                    |                                                          | ******                                                  |                 |                  |
| Nº do Incidente:<br>Jata de Autuação:<br>Concedido Juiz: [Sen *]                                                     | 2                                                                                                    |                                                          |                                                         |                 |                  |
| Data de Decisão:                                                                                                    |                                                                                                    |                                                          |                                                         |                 |                  |
| * Juizi Selecio                                                                                                    | ne                                                                                                    | •                                                        |                                                         |                 |                  |
| Outro Juiz:                                                                                                    | nale                                                                                                    |                                                          |                                                         |                 |                  |
| informações Adició                                                                                                   |                                                                                                    | an an an an an an an an an an an an an a                 |                                                         |                 |                  |
| - Data Sem Eleito:                                                                                                   | in the second second se |                                                          |                                                         |                 |                  |
| 100000000000000000000000000000000000000                                                                              |                                                                                                    |                                                          |                                                         |                 |                  |
| Observação:                                                                                                    |                                                                                                    | 6                                                        |                                                         |                 |                  |
| Observação:<br>ora para Ordenação: 0 • 1<br>2 registro(s) encontrado                                                 | (), exibindo de 1 até 2                                                                                                    | a cálcula não conseguer orden                            | er inclutentes na missinia data                         | 0.              | 44 4 1 1         |
| Observação:<br>ora para Ordenação: 0 •<br>2 registro(s) encontrado<br>Nº do<br>Incid <u>ente</u>                     | () • (Ulliar apenas quando<br>(s), exibindo de 1 até 2<br>Tipo do Incidente                                                                                                    | a câkula não conseguir orden<br>Complemento              | er indilentes na mesna data<br>Concedido                | Data de Decisão | 44 4 1 Þ<br>Julz |
| Observação:<br>ora para Ordenação: 0 •<br>2 registro(s) encontrado<br>Nº do<br>Incidente<br>• 0 1540632              | (0 •) (Ulliar apenas quando<br>(s), exibindo de 1 até 2<br>Típo do Incidente<br>PRISÃO DOMICILIAR                                                                                                    | e cátule ráe conegor orden<br>Complemento                | er indidentes nor incismo idate<br>Concedido<br>Sim     | Data de Decisão | 44 4 1 Þ<br>Juiz |
| Observação:<br>ora para Ordenação: 0 • 1<br>registro(s) encontrado<br>Nº do<br>Incidente<br>• 0 1540632<br>• 1540614 | (b) (Utiliar apenas quando<br>(s), exibindo de 1 até 2<br>Tipo do Incidente<br>PRISÃO DOMICILIAR<br>LIVRAMENTO<br>CONDICIONAL                                                                                                    | e cákule rále comegue erden<br>Complemento<br>22/08/2016 | er inddentes na mesna data<br>Concedido<br>Sim<br>Sim   | Data de Decisão | 44 4 1 Þ<br>Julz |
| Observação:<br>ora para Ordenação: 0 •<br>registro(s) encontrado<br>Nº do<br>Incidente<br>• 0 1540632<br>• 1540614   | <ul> <li>C. CUITON agenus quandu<br/>(s), exibindo de 1 até 2</li> <li>Típo do Incidente<br/>PRISÃO DOMICILIAR<br/>LIVRAMENTO<br/>CONDICIONAL</li> </ul>                                                                                                    | u cătalu nău consegur orden<br>Complemento<br>22/08/2016 | or incluences nor mesmo data<br>Concedido<br>Sim<br>Sim | Data de Decisão | ∢1 þ þþ<br>stut  |

Figura 3 – Cadastro de sem efeito

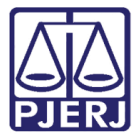

Em seguida, o sistema irá apresentar o incidente que se tornou nulo, de acordo com a tela a seguir.

| Realça   | r Incidentes: CLIQU      | E AQUI PARA SELECIONAR                       |                                   |                    |                  |         |                 |      |           |
|----------|--------------------------|----------------------------------------------|-----------------------------------|--------------------|------------------|---------|-----------------|------|-----------|
| i, regis | tro(s) encontrado(s), ex | sibindo de 1 até 4                           |                                   |                    |                  |         |                 |      | 41 4 1 1  |
|          | Nº de Incidente          | Tipo do Incidente                            | Complemento                       | Data de Referència | Data de Antuação | Petição | Data de Decisão | Juiz | Situação  |
| •        | ₽ 1312868                | LIVEAMENTO CONSISSIONAL                      | 19/11/2013                        | 19/11/2013         | 19/11/2013       |         | 22/11/2013      | DEF  | suseenso  |
| 53       | # 1117846                | salos menos lara                             | VUCITA FAMILIAR                   | 67/10/2013         | 07/10/2013       |         | 22/11/2013      | CAR  | RUSPENSO  |
| ۵        | \$ 1312045               | FIXAÇÃO/HARMONIZAÇÃO<br>/ALTERAÇÃO DE REGIME | Semiaberto - Progressão de Regime | 17/04/2013         | 17/04/2013       |         | 17/04/2013      |      | SEM EFEIT |
| •        | ₽ 1312863                | A TERACIO DE RECENSE                         | Fechado - Regime Inicial          | 19/01/2012         | 19/01/2012       |         |                 |      | ATIVO     |

Figura 4 – Incidente concedido.

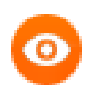

OBSERVAÇÃO: Todos os incidentes que se tornaram nulos através do Incidente Sem Efeito, serão exibidos na listagem em cor vermelha.

Caso sejam selecionados os incidentes de "Revogação", "Suspensão" ou "Reconsideração", ao ser lançado o incidente "Sem Efeito", o sistema irá retornar à situação anterior do incidente lançado. Veja o exemplo a seguir:

| H <sup>p</sup> do Encidente    | Tipo do Incidente      | Complemento       | Data de Referència                                                                                                    | Data de Autuação | Petição                                                                                                    | Data de Decisão | Juiz                                                                                                    | Situac |
|--------------------------------|------------------------|-------------------|----------------------------------------------------------------------------------------------------|------------------|----------------------------------------------------------------------------------------------------|-----------------|----------------------------------------------------------------------------------------------------|--------|
| <i>"€</i> 1550542              | LEVRAMENTO CONDICIONAL | 29/08/2016        | 29/08/2016                                                                                                    | 30/08/2016       |                                                                                                    | 22/08/2016      | Ana Luizi                                                                                                    | ATD    |
| 6                              | ldige: 1550542         |                   |                                                                                                    |                  |                                                                                                    |                 |                                                                                                    |        |
| Data de Auto                   | ação: 30/08/2016       |                   |                                                                                                    |                  |                                                                                                    |                 |                                                                                                    |        |
| Data de l                      | Inicia: 29/08/2016     |                   |                                                                                                    |                  |                                                                                                    |                 |                                                                                                    |        |
| Situ                           | ação: ATIVO            |                   |                                                                                                    |                  |                                                                                                    |                 |                                                                                                    |        |
| Sem Efei                       | to                     |                   |                                                                                                    |                  |                                                                                                    |                 |                                                                                                    |        |
| to only end                    |                        |                   |                                                                                                    |                  |                                                                                                    |                 | 2744 Feb                                                                                                    | _      |
|                                | Nº do Incidente        | Tipo do Incidente | Data de E                                                                                                    | ácie             | Data de Decisão                                                                                                |                 | Juiz                                                                                                    |        |
|                                | 1550345                | SEM EFEITO        | 29/08/2                                                                                                    | 116              | 28/08/2016                                                                                                    | ANA             |                                                                                                    |        |
| Revogação/Suspensão/Recons der |                        | ção               |                                                                                                    |                  |                                                                                                    |                 |                                                                                                    |        |
|                                | Hº do Incidente        | Tipo do Incidente | Data de L                                                                                                    | leia             | Data de Decisão                                                                                                |                 | Juiz                                                                                                    | -      |
|                                | 1550544                | REVOGAÇÃO         | 29/08/2                                                                                                    | 016              | 29/08/2016                                                                                                    | Ana Lui         | za                                                                                                    |        |
| Ações Penais                   |                        |                   |                                                                                                    |                  |                                                                                                    |                 |                                                                                                    |        |
|                                | Némere Úsice           | Data da Sentença  | Data do Transito                                                                                                    | em Julgado       | Pene Ativa                                                                                                    |                 | Tipo                                                                                                    |        |
|                                |                        |                   | Contraction of the local division of the local division of the loc |                  | the second second second second second second second second second second second second second second second s |                 | the second second second second second second second second second second second second second second second se |        |

Figura 5 - Incidente Concedido – Exemplo da Consulta do Livramento Condicional.

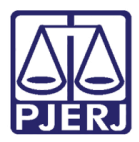

OBSERVAÇÃO: Sempre que for lançado o "Sem Efeito" sob outro incidente, o sistema irá retornar à situação anterior à concessão do incidente selecionado, atualizando os dados do requisito temporal caso necessário. Ex: Existe um Livramento Condicional que foi revogado, caso seja lançado o incidente Sem Efeito em cima da Revogação, a pessoa volta a ter o benefício do Livramento Condicional.

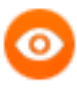

OBSERVAÇÃO: O incidente "Sem Efeito" não pode ser concedido sobre ele mesmo ou sobre o incidente de **Alteração / Fixação de Regime** por motivo de **Regime Inicial**.

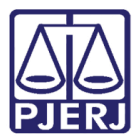

### 2.2 Remover Incidente Sem Efeito

Após entrar no processo que deseja remover o Incidente **Sem Efeito**, vá na aba **Incidentes Concedidos**.

| Execução 000025           | )01                                  | ☆ - (1408 dia(s)              | em tramitaç      | ;ão)                      |                                |                          |
|---------------------------|--------------------------------------|-------------------------------|------------------|---------------------------|--------------------------------|--------------------------|
| Número Físico Antigo:     |                                      |                               |                  |                           |                                |                          |
| Sentenciado: 緑            | DANIELE (RG: 02                      | IFP/RJ e CPF/CNPJ: Não C      | adastrado)       |                           |                                |                          |
| Classe Processual: 386    | 5 - Execução da Pena                 |                               |                  |                           |                                |                          |
| Assunto Principal: 779    | 91 - Pena Privativa de Liberdade     |                               |                  |                           |                                |                          |
| Assuntos Secundários: 779 | 92 - Pena de Multa                   |                               |                  |                           |                                |                          |
| Nível de Sigilo: 🦯        | Público 🚯                            |                               |                  |                           |                                |                          |
| Prioridade:XXX 🥪          | Réu Preso                            |                               |                  |                           |                                |                          |
| Audiência: 🦨              | Agendar                              |                               |                  |                           |                                |                          |
| Situação: 🔒               |                                      |                               |                  |                           |                                |                          |
| Pendências —              |                                      |                               |                  |                           |                                |                          |
| Incidentes de Ofício: " I | Instaurar Incidente de Ofício (Prog  | ressão p/ semiaberto) expirad | o em 08/08/2014  |                           |                                |                          |
| ~~ I                      | instaurar Incidente de Ofício (Livra | mento Condicional) expirado e | em 08/12/2015    |                           |                                |                          |
| Análise de Juntadas: 🦽    | Analisar Juntada de 01/06/2016: J    | JNTADA DE PETIÇÃO DE INCI     | DENTE DE EXECUÇÃ | O PENAL                   |                                |                          |
| NO F                      | Analisar Juntada de 02/09/2016: J    | JNTADA DE PETIÇÃO DE CUMP     | RIMENTO DE INTIM | AÇÃO                      |                                |                          |
| ~@ F                      | Analisar Juntada de 20/09/2016: J    | JNTADA DE PETIÇÃO DE INCI     | DENTE DE EXECUÇÃ | O PENAL                   |                                |                          |
|                           |                                      |                               |                  |                           |                                |                          |
|                           |                                      |                               |                  | Pedi                      | do Incidental Juntar Documento | Peticionar               |
| Dados da Execução         | Partes Movimentações                 | Processos Criminais (1)       | Eventos (1)      | Incidentes Concedidos (3) | Incidentes Não-Concedidos (0)  | Incidentes Pendentes (0) |

Figura 6 – Tela para Remover Incidente Sem Efeito.

Clique no Número do Incidente e acesse o incidente que recebeu o Sem Efeito.

| ados   | da Execução        | Partes Novimentar                            | cies Processos Criminals (           | (3) Eventos (3)    | Incidentes Concedi | dos (15) | Incidentes Não-Concedidos | (0)  |             |
|--------|--------------------|----------------------------------------------|--------------------------------------|--------------------|--------------------|----------|---------------------------|------|-------------|
| ncide  | ntes Pendentes (   | 0)                                           |                                      |                    |                    |          |                           |      |             |
| Real   | çar Incidentes:    | CLIQUE AQUI PARA SELEC                       | IONAR                                |                    | •                  |          |                           |      |             |
| 15 rej | gistro(s) encontra | do(s), exibindo de 1 até 15                  |                                      |                    |                    |          |                           |      | 44 4 1 1 10 |
|        | Nº do Incidente    | Tipo do Incidente                            | Complemento                          | Data de Referência | Data de Autuação   | Petição  | Data de Decisão           | Juiz | Situação    |
| Ð      | <i>J</i> 1553318   | REMIÇÃO                                      | -33                                  | 25/01/2016         | 05/09/2016         |          | 25/01/2016                |      | ATIVO       |
| Ð      | <i>√</i> 1086035   | FIXAÇÃO/HARMONIZAÇÃO<br>/ALTERAÇÃO DE REGIME | Fechado - Adequação de Pena          | 10/07/2015         | 10/07/2015         |          | 10/07/2015                |      | ATIVO       |
| ۲      | \$ 1086034         | FEXAÇÃO/HARMONIZAÇÃO<br>/ALTERAÇÃO DE REGIME | Semiaberto - Progressão de<br>Regime | 15/05/2014         | 15/05/2014         |          | 15/05/2014                |      | SEM EFEITO  |

Figura 7 – Acesso ao Incidente.

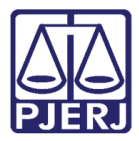

#### Em seguida, clique no link Remover, conforme a imagem abaixo.

| Data Inicio: 15/05/2014         Motivo: Progressão de Regime         Observação: SCP: Progressão de Regime Fechado para Semi-Aberto         ra para Ordenação: 00:02         Sem Efeito         1º do Incidente       Data de Referência       Data de Decisão       Juiz       Remover | Data Inicio: 15/05/2014<br>Motivo: Progressão de Regime<br>Observação: SCP: Progressão de Regime Fechado para Semi-Aberto |         |
|----------------------------------------------------------------------------------------------------|----------------------------------------------------------------------------------------------------|---------|
| Motivo: Progressão de Regime<br>Observação: SCP: Progressão de Regime Fechado para Semi-Aberto<br>a para Ordenação: 00:02<br>em Efeito<br>º do Incidente Data de Referência Data de Decisão Juíz Remover                                                                                | Motivo: Progressão de Regime<br>Observação: SCP: Progressão de Regime Fechado para Semi-Aberto                            |         |
| Observação: SCP: Progressão de Regime Fechado para Semi-Aberto<br>1 para Ordenação: 00:02<br>em Efeito<br>2 do Incidente Data de Referência Data de Decisão Juíz Remover                                                                                                    | Observação: SCP: Progressão de Regime Fechado para Semi-Aberto                                                            |         |
| em Efeito<br>• do Incidente Data de Referência Data de Decisão Juiz Remover                                                                                                    |                                                                                                    |         |
| em Efeito<br>do Incidente Data de Referência Data de Decisão Juiz Remover                                                                                                    | para Ordenação: 00:02                                                                                                    |         |
| em Efeito<br>º do Incidente Data de Referência Data de Decisão Juíz Remover                                                                                                    |                                                                                                    |         |
| Sem Efeito<br><sup>Nº</sup> do Incidente Data de Referência Data de Decisão Juiz Remover                                                                                                    |                                                                                                    |         |
| em Efeito<br>º do Incidente Data de Referência Data de Decisão Juíz Remover                                                                                                    |                                                                                                    |         |
| Sem Efeito<br>Nº do Incidente Tipo do Incidente Data de Referência Data de Decisão Juiz Remover                                                                                                    |                                                                                                    |         |
| 1º do Incidente Tipo do Incidente Data de Referência Data de Decisão Juiz Remover                                                                                                    |                                                                                                    |         |
|                                                                                                    | Sem Efeito                                                                                                    |         |
| 1553301 SEM EFEITO 10/07/2015 10/07/2015 Outros P Remover                                                                                                    | iem Efeito<br>1º do Incidente Data de Referência Data de Decisão Juiz                                                     | Remover |
| Nº do Incidente Tipo do Incidente Data de Referência Data de Decisão Juiz Remove                                                                                                    | Som Efeite                                                                                                    |         |

Figura 8 - Remover.

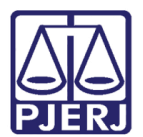

# 3. Histórico de Versões

| Versão | Data       | Descrição da alteração             | Responsável         |
|--------|------------|------------------------------------|---------------------|
| 1.0    | 10/11/2016 | Elaboração da dica.                | Marcela Borges Maia |
| 1.0    | 11/11/2016 | Revisão de template e ortográfica. | Laressa Guimarães.  |
|        |            |                                    |                     |
|        |            |                                    |                     |